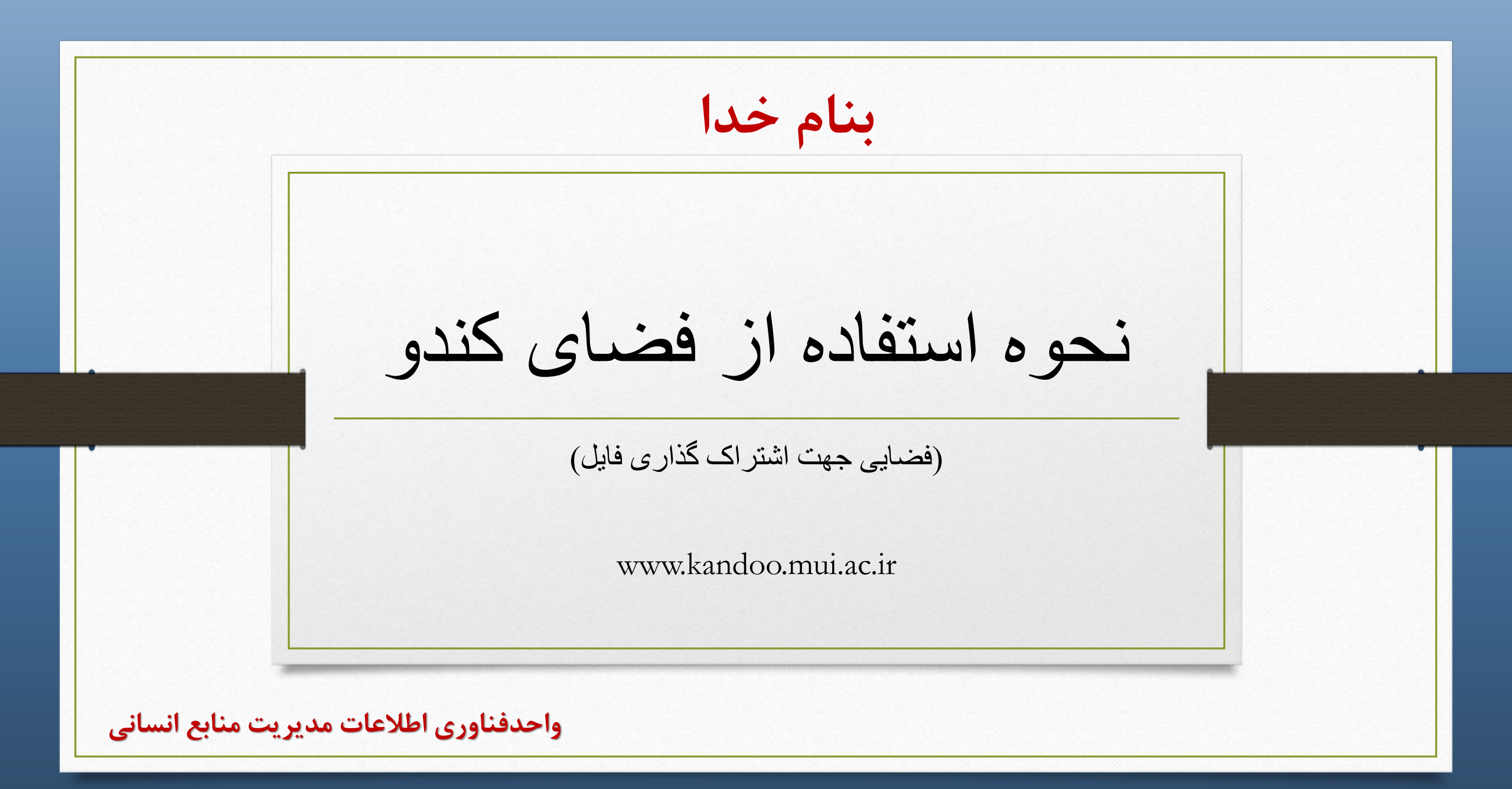

| c | kandoo.mui.ac.ir/index.php/login                   |                             |
|---|----------------------------------------------------|-----------------------------|
|   |                                                    |                             |
|   | ownCloud                                           |                             |
|   | Username or email<br>Username or email<br>Password |                             |
|   | 3 Password                                         |                             |
|   |                                                    | _                           |
|   | رس: www.kandoo.mui.ac.ir<br><sub>ا</sub> کاربری    | ۱ – تايپ اد<br>۲ – تايپ ناد |
|   | ېز عبور                                            | ۳– تايپ رم                  |

| ← → C °5 kandoo.mu | ui.ac.ir/index.php/apps/files/?dir=/&fileid=78695 |
|--------------------|---------------------------------------------------|
| ≡ Files            | ownCloud                                          |
| All files          | All files + 1                                     |
| ★ Favorites        | ± Upload < 2                                      |
| Shared with you    | Folder                                            |
| Shared with others | Cloud                                             |
| Shared by link     | Photos                                            |
| Q Tags             | Priotos                                           |
|                    | 3 folders                                         |
|                    | لیک روی علامت + (طبق تصویر)                       |
|                    |                                                   |

| kandoo.mu             | .ac.ir/index.php/apps/files/?dir=/&fileid=/8695 |                                                                         |
|-----------------------|-------------------------------------------------|-------------------------------------------------------------------------|
|                       | ownCloud                                        | Q 109                                                                   |
|                       | All files +                                     | Size Modi                                                               |
| ith you               |                                                 | < ••• 35 KB 14 da                                                       |
| vith others<br>y link | Learn more abou Organize   Organize             | <ul> <li>3.5 MB</li> <li>14 da</li> <li>3.5 MB</li> <li>4 da</li> </ul> |
|                       | 3 folders                                       | 4.5 MB                                                                  |
| iles                  |                                                 |                                                                         |

#### نحوه تغییر نام، دانلود و حذف فایل از کندو

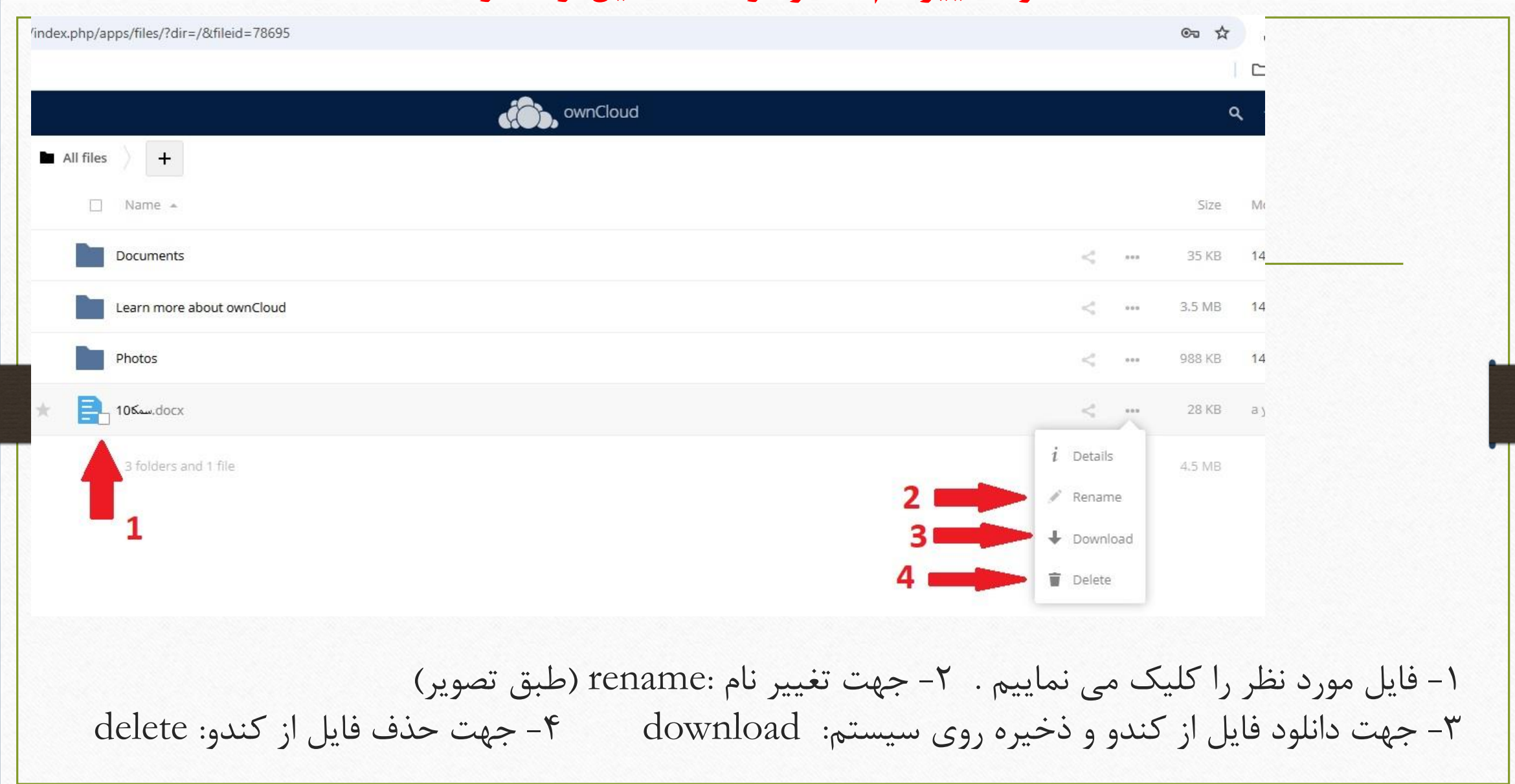

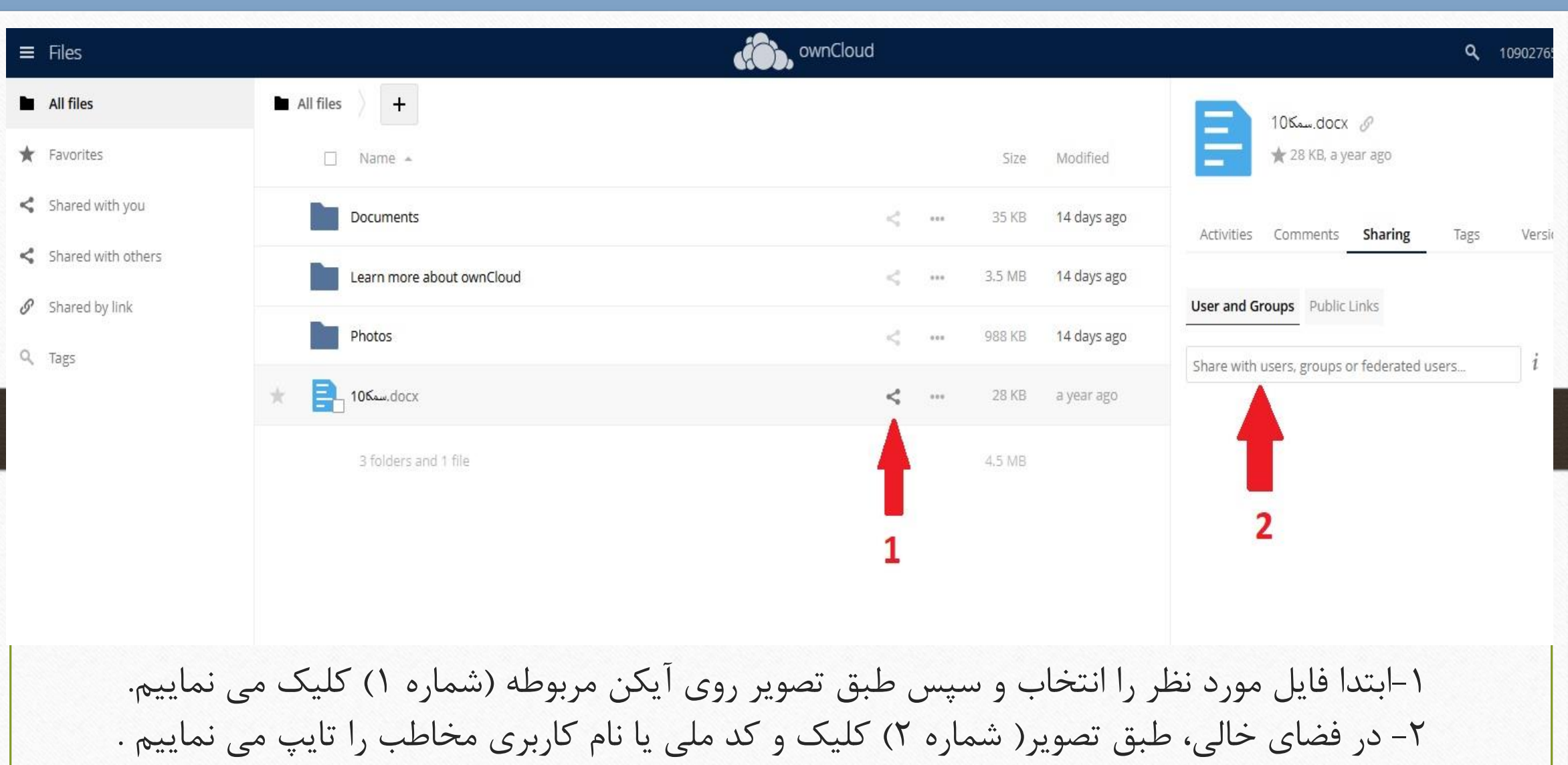

# نحوه اشتراک گذاری فایل برای دیگران

# نحوه اشتراک گذاری فایل برای دیگران

| Files              |                                         | ownCloud          |        |                         |                  |                        | م    |
|--------------------|-----------------------------------------|-------------------|--------|-------------------------|------------------|------------------------|------|
| All files          | All files                               |                   |        |                         |                  | مم docx ø              |      |
| Favorites          | 🗋 Name 🔺                                |                   | Size   | Modified                | - *              | 8 KB, a year ago       |      |
| Shared with you    | Documents                               | <                 | 35 KB  | 14 days ago             | Activities Cor   | nments Sharing         | Tags |
| Shared with others | Learn more about ownCloud               | <                 | 3.5 MB | 14 days ago             | Lisor and Groups | Public Links           |      |
| Tags               | Photos                                  | <                 | 988 KB | 14 days ago             | User and Groups  | Public Links           | 1    |
| 1055               | 10Kww.docx                              | <                 | 28 KB  | a year ago              | 1_ 128-000       |                        | 1    |
|                    | 3 folders and 1 file                    |                   | 4,5 MB |                         | 12870111<br>User |                        |      |
|                    |                                         |                   |        |                         |                  |                        |      |
|                    |                                         |                   |        |                         | 2                |                        |      |
|                    |                                         |                   |        |                         |                  |                        |      |
|                    |                                         |                   |        |                         |                  |                        |      |
| اطب دىدە           | مربوطه، طبق تصویر (شماره ۲) نام فرد مخا | ماره () در قسمت   | ، در ش | یا نام کارد             | یب کد ملے        | ىس از تا               |      |
|                    | برای نامیده منتقل خواهد شد              | اطب مورد نظر فارا |        | ی کل کی ۔<br>ان کل کی ۔ | که فقط را رک     | پ <sup>ي</sup> دن آر - |      |
|                    | ی برای منبر مع معصل خواهم سن.           | اعب موره عطر فاير | وی ۵۰  |                         |                  | لى سوت                 |      |

### نحوه تغییر رمزعبور و خروج از کندو

| wnCle                                                                            | pud                                                                             |                 | ٩            | 1;              |
|----------------------------------------------------------------------------------|---------------------------------------------------------------------------------|-----------------|--------------|-----------------|
| All files +                                                                      |                                                                                 | 2 🗖             | >            | E Settin        |
| □ Name →                                                                         |                                                                                 | 3 🗖             |              | ပ် Log ou       |
| Documents                                                                        | <pre>S</pre>                                                                    | ••• 3!          | 5 KB         | 15 minutes ago  |
| Learn more about ownCloud                                                        | 4                                                                               | ••• 3.5         | i MB         | 15 minutes ago  |
| Photos                                                                           | <                                                                               | ••• 988         | 8 KB         | 15 minutes ago  |
| 3 folders                                                                        |                                                                                 | 4,5             | MB           |                 |
|                                                                                  |                                                                                 |                 |              |                 |
|                                                                                  |                                                                                 |                 |              |                 |
|                                                                                  |                                                                                 | •               |              |                 |
| سفحه، کلیک نموده برای خروج از کاربری کندو<br>است مناعبه مور گذینه setting کارک م | کنار کدملی درج شده در سمت راست بالای م<br>کلیک می نمایید جمت انجام مما دی جمن ت | د نقطه<br>مما 1 | ی چد<br>rout | بر روک<br>گنینه |
| ليير ركبر عبور روى فريك <sup>betting</sup> فليك لمي                              | عیف شی تفاییم . جہت اقبام موارقانی چوں د                                        | 13 108          | ,out         | نمايىم.         |

# نحوه تغییر رمزعبور و خروج از کندو

→ G = kandoo.mui.ac.ir/index.php/settings/personal

| Settings   | ownCloud                                                                                  |                           |
|------------|-------------------------------------------------------------------------------------------|---------------------------|
| sonal      | You are using 4.5 MB of 3 GB (0.15 %)                                                     |                           |
| General    |                                                                                           |                           |
| Storage    | Profile picture Full name                                                                 | جهت تغییر رمز عبور ابتدا  |
| Sharing    | 1201000                                                                                   | در قسمت ۱ (طبق تصویر)     |
| Security   | Email                                                                                     | مرمز عبور فعلى را تايپ    |
| Additional | Change email                                                                              | نموده و سپس در قسمت ۲     |
|            | For password recovery and notifications                                                   | (طبق تصوير) رمز           |
|            | png or ipg, max. 20 MB You are member of the following groups:                            | عبورجدیدرا تایپ می نماییم |
|            | hrm                                                                                       | و در نهایت گزینه change   |
|            | Password                                                                                  | ا کلیک می password        |
| 1          | Current password New password 👁 Change password <table-cell-columns></table-cell-columns> |                           |
|            | Language                                                                                  | مەييم .                   |
|            |                                                                                           |                           |
|            |                                                                                           |                           |